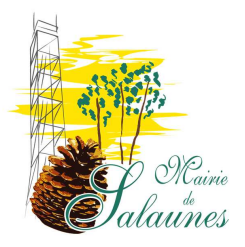

# GUIDE UTILISATEUR DU PORTAIL FAMILLE

#### Cas de figure :

1 – Vous bénéficiez déjà d'un compte BL-Enfance (via le Centre de Loisirs ou la garderie).
 ⇒ Passez à l'étape 2 Directement pour vous abonner au service de la restauration scolaire.

- 2 Vous ne bénéficiez d'aucun compte BL-Enfance.
  - Suivez ci-après les étapes afin d'en créer un et ainsi vous abonner au service de la restauration scolaire.

#### ETAPE 1 : CRÉATION DE COMPTE

Accédez au portail famille via le lien ci-dessous : https://portail.berger-levrault.fr/18530/accueil

ou bien

Par le site internet de la commune : <u>www.mairie-salaunes.fr</u>

Vous devez d'abord créer un compte pour accéder à votre espace personnel et vous identifier dans un second temps en tant que famille. Pour ce faire, cliquez sur « **Créer un compte** ».

| =                                                            | 1111                                                                              | HHH                                                                                                    |                                                                                                    |
|--------------------------------------------------------------|-----------------------------------------------------------------------------------|----------------------------------------------------------------------------------------------------|----------------------------------------------------------------------------------------------------|
| Accueil                                                      | Connectez-vous au Portail Citoy                                                   | Vous n'avez pas encore de compte citoyen ?                                                                          |                                                                                                    |
| Mon espace citoyen     Espace facturation     Nous contacter | Qu'est-ce que FranceConnect<br>2                                                  | dentifiant Mot de passe Réinitialiser le not de passe Se connecter                                                  | Pour accèder à l'ensemble des télé-services, suivre l'état d'avancement de vos<br>demandes et bénéficier d'un espace de stockage de vos documents administra<br>la création d'un compte est recommandée.<br>Pour simplifier votre accès, vous pouvez créer votre compte via le service Fran<br>Connect qui vous permettra d'utiliser vos identifiants habituels.<br><b>Créer un compte</b> |
| Espace famille                                               |                                                                                   | 🛛 ( @ Q                                                                                                    |                                                                                                    |
|                                                              | Espace facturation                                                                | Nous contacter                                                                                                    | Espace famille                                                                                                    |
|                                                              | Consultez et réglez vos factures,<br>accédez à l'historique de vos<br>règlements. | Pour toutes demandes d'informations,<br>pour solliciter un élu ou nous faire part<br>d'une suggestion, cliquez-ici. | Votre espace famille, vos données, vos<br>activités.                                                                                                    |
|                                                              | ~                                                                                 |                                                                                                    | ~                                                                                                    |

Renseignez votre nom, e-mail et mot de passe, puis cliquez sur « s'inscrire ».

### Vous recevrez un e-mail de confirmation contenant un lien. Cliquez sur ce lien afin de finaliser la création de votre compte.

Vous êtes alors redirigé vers le portail : Cliquez sur « s'abonner à l'espace famille ».

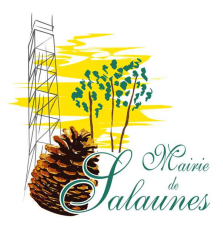

#### ETAPE 2 : ABONNEMENT A L'ESPACE FAMILLE

Cliquez sur « **Mon espace Citoyen** » Puis dans « **Mes Abonnements** »

|               | Accuell              | 41010010010010010010011110                          | KTKT K                                            |                                                                                      |
|---------------|----------------------|-----------------------------------------------------|---------------------------------------------------|--------------------------------------------------------------------------------------|
| $\Rightarrow$ | Mon espace citoyen   | Modifier mes coordonnées                            | Messages reçus                                    | Retrouvez ici l'ensemble de vos demandes et suivez<br>en temps réel leur traitement. |
|               | € Espace facturation | Mes acces     Clôturer mon compte     Mes documents | Messages envoyes     Corbeille     Nous contacter |                                                                                      |
|               | Nous contacter       |                                                     |                                                   |                                                                                      |
|               | Espace familie       | Service                                             |                                                   |                                                                                      |
|               | 💼 Plan du site       | Mes abonnements                                     |                                                   |                                                                                      |
|               |                      |                                                     |                                                   |                                                                                      |

Cliquez sur « M'abonner ».

Munissez-vous de votre code abonné à récupérer à l'accueil de la Mairie.

| Abonnement                                           |                                                                    | /  | ×                                                              |                                     |
|------------------------------------------------------|--------------------------------------------------------------------|----|----------------------------------------------------------------|-------------------------------------|
| Avec une de<br>Référence situées dans une d<br>colec | vos factures<br>le vos factures émise par votre<br>ctivité         | Ou | Avec votre code abonné<br>Code transmis par votre collectivité |                                     |
| Code émission de la<br>Vacture*                      | Retrouvez le cort émission sur le<br>pied de page de votre facture | ]  |                                                                | Saisissez votre<br>code abonné,     |
| Référence de la facture*                             | Réference sur votre faiture                                        | ]  | Code Abonné*                                                   | puis cliquez sur<br>« rechercher ». |
| Montant de la facture*                               |                                                                    | )  |                                                                |                                     |
| Code personnel*                                      | Saisissez le code personnel du<br>destinataire de la facture       | ]  |                                                                |                                     |
| /                                                    | Rechercher Annuler                                                 |    | Rechercher                                                     |                                     |

Votre abonnement à « e-enfance » apparaît dans la liste.

Pour que votre abonnement prenne effet, vous devez à présent vous déconnecter à l'aide du bouton en haut à droite de l'écran, 🔓 puis vous reconnecter avec vos identifiants de compte.

Lors de vos prochaines connexions, vous aurez la possibilité de choisir entre plusieurs activités.

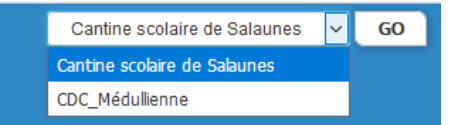

Votre connexion est terminée. Vous pouvez dès à présent utiliser le portail pour la gestion des activités, la mise à jour de vos données famille et le paiement des factures.

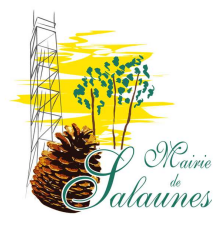

#### ETAPE 3 : GÉRER VOTRE DOSSIER FAMILLE

Pour consulter l'ensemble des données de votre famille, cliquez sur « Espace famille » puis « Dossier Famille ».

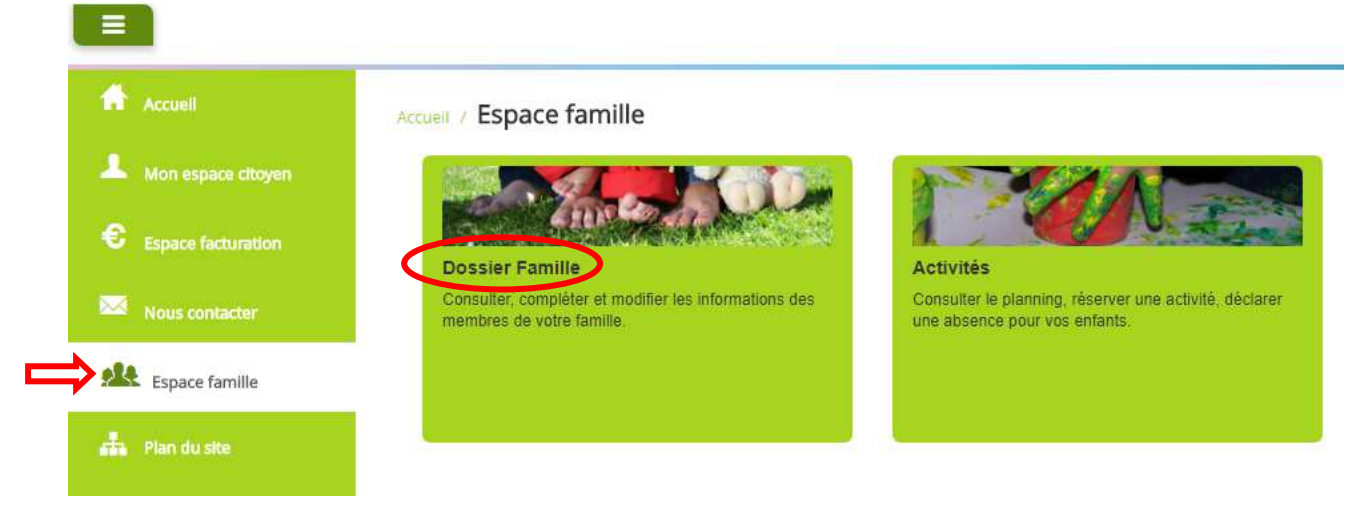

Dans cet espace, vous avez la possibilité de consulter et modifier l'ensemble des données liées aux membres de votre famille (responsables et enfants).

L'écran des responsables de la famille permet de consulter et de modifier les informations fiscales, les informations de base, l'adresse et les données bancaires. Toute modification est soumise à une validation par la collectivité.

L'écran des enfants permet de consulter et de modifier les infos générales, autorisations, données sanitaires et contacts des adultes habilités à prendre en charge le(s) enfant(s). Vous pouvez également insérer une photo.

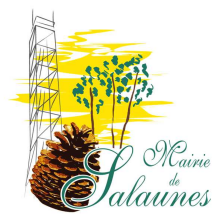

## ETAPE 4 : GÉRER LES ACTIVITÉS DE VOS ENFANTS (périscolaire, centre de loisirs, restauration).

Les activités de vos enfants sont récapitulées sous la forme d'un planning. De cette façon, vous pouvez consulter l'agenda de votre ou vos enfants au mois ou à la semaine.

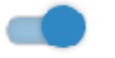

Les boutons « switch » permettent d'afficher au choix un ou plusieurs de vos enfants, une ou plusieurs des activités auxquelles ils sont inscrits. Le nom de l'activité concernée est indiqué sur le planning et son état est affiché en dessous.

**Inscrit :** Votre enfant est inscrit à cette activité sur la période concernée, mais il n'est pas réputé présent. <u>Attention :</u> la restauration scolaire est une activité avec inscription et AVEC réservation.

**Réservation en cours :** Vous avez réalisé une demande de réservation pour que votre enfant participe à cette activité.

**Réservé :** Votre enfant participe à l'activité (la collectivité a accepté votre demande).

#### ETAPE 5 : FAIRE UNE DEMANDE DE RÉSERVATION OU D'ABSENCE

Pour faire une demande de réservation ou d'absence, il y a deux possibilités :

- Sur le planning directement
- Via le formulaire (demande sur une période)

#### → <u>Via le planning</u>

Il vous suffit de cliquer sur l'activité souhaitée et de confirmer la demande. Ce mode de fonctionnement permet d'effectuer rapidement une demande de réservation ou d'absence pour un seul jour.

 → <u>Via un formulaire (conseillé pour une période donnée)</u> La demande de réservation via le bouton, en bas à droite, du planning.

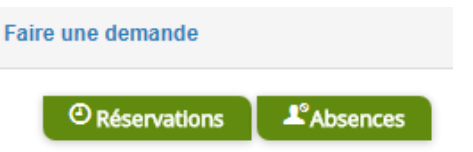

Un formulaire est à remplir. Ce mode de fonctionnement permet d'effectuer une réservation ou demande d'absence sur une longue période en précisant les journées concernées.